## 사학연금 인터넷 퇴직급여 신청 매뉴얼

#### 퇴직급여 신청하기 : 사학연금 홈페이지 접속(www.tp.or.kr)

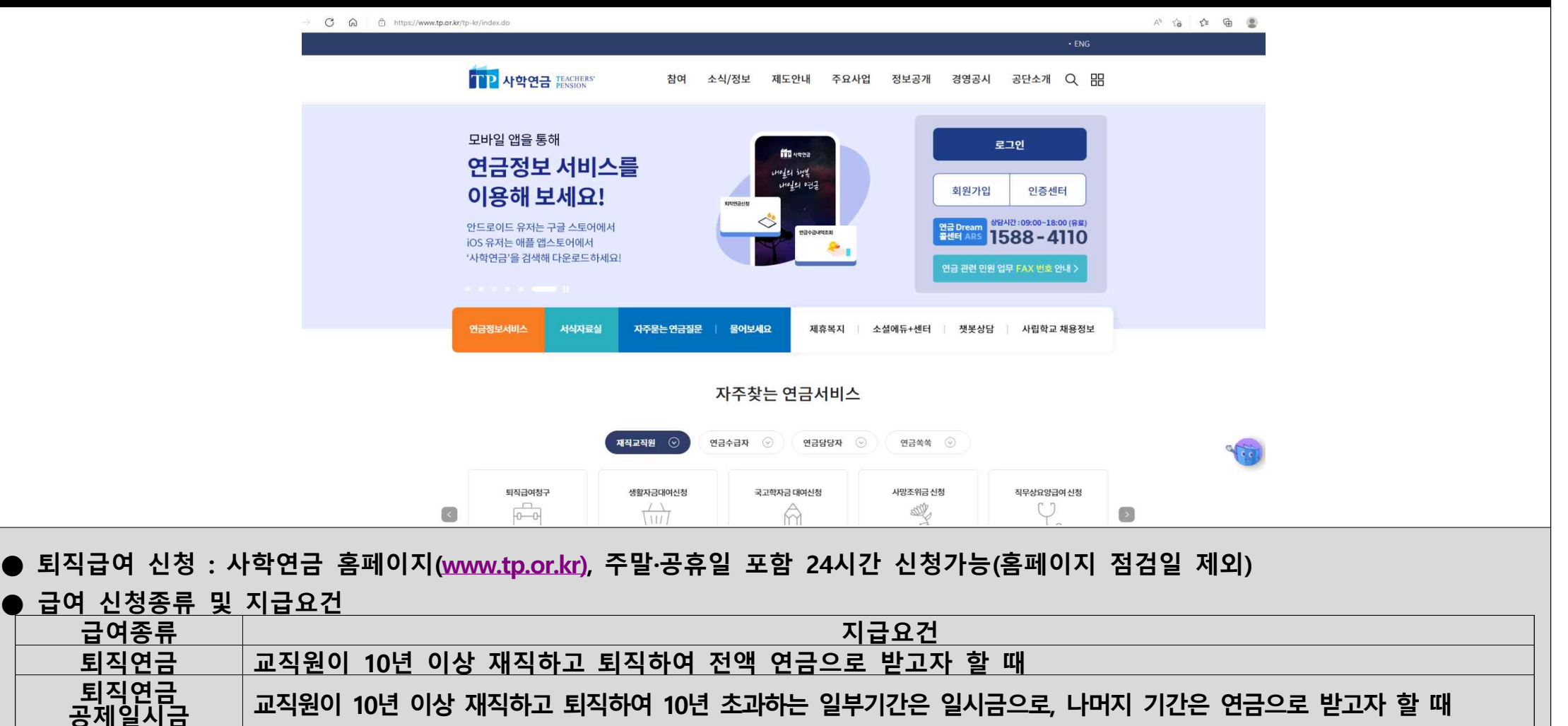

조기퇴직연금 교직원이 10년 이상 재직하고 퇴직하여 연금지급개시연령 미도래이전 연금을 미리 받고자 할 때

퇴직(연금)일시금 교직원이 퇴직하여 전액(전체 재직기간) 일시금으로 받고자 할 때

<u>퇴직수당</u> 교직원이 1년 이상 재직하고 퇴직하여 받고자 할 때

#### 퇴직급여 신청하기 : 홈페이지 로그인 공단소개 Q 응용 5104 소식/정보 제도안내 주요사업 경영공시 정보공개 모바일 앱을 통해 12 1 2 1 STO AND 연금정보 서비스를 uneder entit 원가입 이용해 보세요! 인증센터 AIZ1:09:00-18:00 (9 8 안드로이드 유저는 구글 스토어에서 연금 Dream nin-o-character 588-4110 iOS 유저는 애플 앱스토어에서 '사학연금'을 검색해 다운로드하세요! 서식자료실 자주문는 의견질문 물이보세요 제휴복지 소설에듀+센터 생분상님 사립학교 채용정보 공동인증서 G 🙄 🗢 🔼 🕞 🖂 간편인증서(민간인증) 合 > 홈페이지 이용안내 > 로그인 > 공동인증서 G 🙄 🗢 🔼 🖂 🕘 ♠ > 홈페이지 이용안내 → 로그얀 → 간편인증서(반간인증) 24V ENHACEBI 공동인증서 간편인증시(민간인증) 0101014 인증서입력(전자서 공동안증시 간편연증서(민간연증) 기관로그인 아이디로그얀 ·竹吉村 明和 **H**B @1: \* 연금 간편인증 TP RECEIPTING OBSERVED ADDRESS 612 MARK IN 서비스 선택 분만만좀 정보 입력 C Laborary -145 72 사용자 열급자 안로말 간편인증서(민간인증) 공동 인증서 CHURCHEST CHURCH 10111122 개인 로그인 네이비, 통신사PASS을 이용하여 自11年前日 010 1111年11 공동인증서로 로그인하려면 🗢 niten 간편인증 하실 수 있습니다. 해당 인증서가 사전 등록되어 있어야 시비스 이용에 대한 동작 간편인증서 로그인 인증시 로그인 민족사보기 안증서 암호는 대소문자를 구분합니다 1054 05

개인 이원가입 > 기관 이원가입 >

12100303

1 인증서(구 공인인증서) 로그인

☞ 홈페이지 메인화면 상단 로그인 → 공동인증서 탭 → 인증서 로그인 → 전자서명 인증 → 로그인 완료

O 218-4 214 \$ WOB 21444R

110A 120

인종시 석제

2 간편인증(민간인증서) 로그인(네이버 / 카카오 / 통신사패스)

인증센터 > 개인 회원가

☞ 홈페이지 메인화면 상단 로그인 → 간편인증(민간인증서) 탭 → 간편인증서 로그인 → 간편인증 → 로그인 완료

410 114

주) 인터넷으로 퇴직급여를 신청하기 위해서는 전자서명이 필요하여 공동인증서(구 공인인증서)가 필요합니다. 홈페이지 메인화면 상단 인증센터에서 인증서를 사전 등록(변경) 후 이용하시기 바랍니다.

#### 퇴직급여 신청하기 : 연금정보서스 접속 및 급여종류 선택

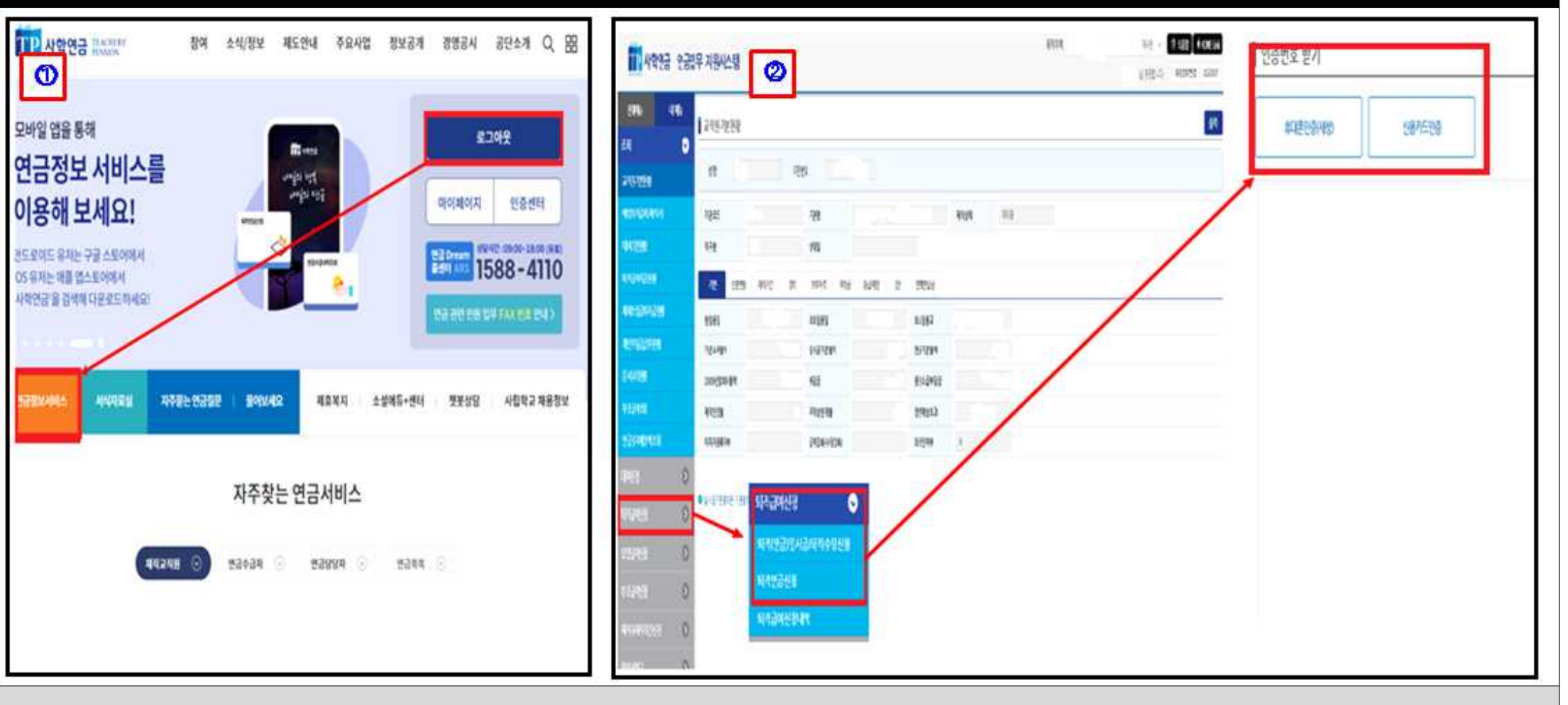

 급여신청을 위해서는 홈페이지 로그인 후 외부 해킹 등의 위험에서 고객정보를 보호하기 위해 별도의 안정화된 연금정보시스템에 접속하여야만 인터넷으로 급여청구가 가능합니다.

→ 로그인 후 홈페이지 메인 화면에서 연금정보서비스 선택(클릭)하여 사학연금 연금정보서비스시스템에 접속

② 퇴직급여신청 매뉴 선택 → 급여종류 선택(일시금·수당, 연금·수당) → (본인 인증)인증번호 받기→ 인증방법(휴대폰/신용카드) 선택
 → 선택한 인증방법으로 인증실시

#### 퇴직급여 신청하기 : 인증번호 받기(휴대폰/신용카드)(공통)

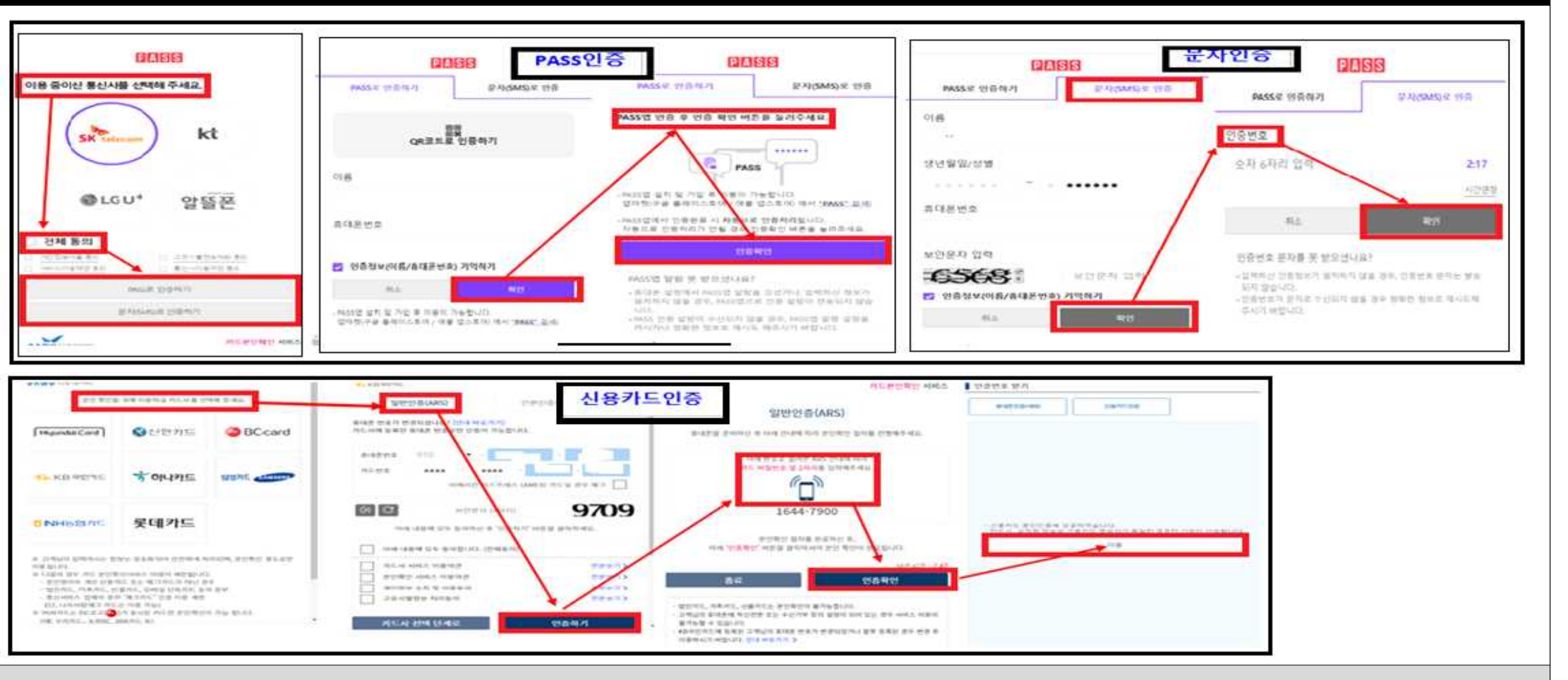

● 휴대폰인증 : 이용중인 통신사 선택 → 전체동의 체크 → 인증방법 선택( PASS/문자 인증)

- ▶ PASS인증 : PASS로 인증하기 선택 → 이름・휴대폰번호 입력 → 확인 → PASS(본인 휴대폰 앱) 인증확인 → (컴퓨터)인증확인 선택 완료
- ► 문자인증 : 문자로 인증하기 선택 → 이름・생년월일/성별・휴대폰번호・보안문자 입력 → 확인 → 휴대폰 수신인증번호 입력 → 확인 완료

● 신용카드인증 : 인증받고자 하는 신용카드 선택 → 휴대폰번호 입력 → 보안문자 입력 → 전체동의 체크 → 인증하기 선택
 → 휴대폰 일반인증(ARS) 수신 및 인증 → 인증확인 선택 → 다음 선택 완료

## 퇴직급여 신청하기 : 퇴직일시금 신청

| 구인 관련 사람              |                                                              |                                                |                                                                                                    |                                                         |
|-----------------------|--------------------------------------------------------------|------------------------------------------------|----------------------------------------------------------------------------------------------------|---------------------------------------------------------|
| 13.0720               |                                                              |                                                |                                                                                                    | PISATONICENAS                                           |
| a mart                | 2022/05/12                                                   | 왕구변호                                           |                                                                                                    | 064.99                                                  |
| 0640×                 |                                                              | <i>अ</i> .स                                    | 82712                                                                                                    |                                                         |
| 1412                  | 1.1                                                          | 10                                             | D                                                                                                    |                                                         |
| 142986                | <ul> <li>비작법시설</li> <li>비작면공필시용(비작법</li> <li>비착수당</li> </ul> | 1월일시값 수영 시 언제선상 별기                             | <ul> <li>이 면제간상 예정</li> <li>사업적고 패밀을 예정</li> <li>· 직접자 패밀을(비적수당 면접(형산) 가능하므로 취직수당 이정구 시 자동</li> <li>· 기간경과 후 레임물</li> </ul> | /                                                       |
| 4                     | *****                                                        | *94495                                         | · 가장처하는 단방법 수 없습니다. ※ 뿐인 제품가 아닌 경우 인공처리 위치 있습니다.                                                                            | WAAMA DIGG ALVING - LEADER AND DISTRICT                 |
| 202                   |                                                              | 54                                             |                                                                                                    | Pa4 25                                                  |
| & [                   |                                                              |                                                |                                                                                                    | The state   O with a street of street works and         |
| na 수상용의 😿             | 2 m m                                                        | 핸드폰번호                                          |                                                                                                    |                                                         |
| mail                  |                                                              |                                                | <b>在</b> 與國家                                                                                                    |                                                         |
|                       |                                                              | <ul> <li>알파일(금고이상)</li> <li>국가보안범위반</li> </ul> | <ul> <li>수사건변공</li> <li>· 비입(設施型包括今今沿設型包,符号)</li> </ul>                                                                     | 2 268                                                   |
| <u>द्रायत</u> ्वलः ः  | 828 ID 28                                                    | 퇴직수복원원장수영수관                                    | Ale Métric O Risking O Raong Blanck                                                                                         | -R-ORER DATE                                            |
| 848484B               |                                                              | -921                                           | Cout ion on the part to 0(0171332)                                                                                          | A Description of all advantages and and a second second |
| 역사용                   |                                                              |                                                | · · · · · · · · · · · · · · · · · · ·                                                                                       | AT BREAK ME BRE SER TANKAN B HER PERSON BAT             |
| 제시할은 대한 말을 다운         | 20 400 204A                                                  | THE REAL PROPERTY OF                           | TREASE THREE THREE AT AND BARE & TUCK.                                                                                      | THE REPORT OF CONTINUES AND AND ADDRESS OF THE ADDRESS  |
|                       |                                                              |                                                | · · · · · · · · · · · · · · · · · · ·                                                                                       | BAR OF                                                  |
| ISTM -> 22 - HEBH DIT |                                                              | ROLE BULLES SHOWD                              |                                                                                                    | 100.00                                                  |
| 目 ·四·利尔·伊姆,利尔·马       | 2 12 16 42 2 14 10 24 41 14                                  | 같아 - 피적수당의 산장 - 제란 -                           | 글과 판면하여 분만히 주소 및 법칙권적 정보 통류 공단이 쉬글 · 사리하는 것에 분석                                                                             | 2 10 2 10 10 10 10 10 10 10 10 10 10 10 10 10           |

#### ● 퇴직일시금 신청

- 퇴직일자 입력 → 퇴직급여 종류[퇴직일시금(재직기간 10년 미만), 퇴직연금일시금(재직기간 10년 이상)] 선택 → 은행 선택 → 계좌번호 입력 → 우편번호(돋보기 모양 클릭) → 도로명/건물번호 입력 조회후 해당 도로명주소 선택 → 나머지 주소 입력 → 핸드폰번호/전화번호 입력 → E-mail 입력 → 형벌사항 등 선택 → 타 퇴직급여(근로소득은 해당하지 않음) 유무 선택 (타 퇴직급여 있는 경우 : 제출방법 선택 후 파일첨부 또는 팩스 제출)
- (2) 청구인 확인(급여청구확인) 체크 → 청구인 확인(개인정보 활용 등 동의) 체크
- ③ 저장 → 확인 → 전자서명 팝업창 → 인증서암호 입력 → 확인 완료
- ※ <u>퇴직(연금)일시금과 퇴직수당을 함께</u> 받기를 원하는 경우 <u>급여종류에서 퇴직일시금/퇴직연금일시금만을 선택해도 퇴직수당이 함께</u> <u>지급</u>되므로 퇴직수당만을 별도로 신청 안 하셔도 됩니다.

### 퇴직급여 신청하기 : 퇴직수당 신청

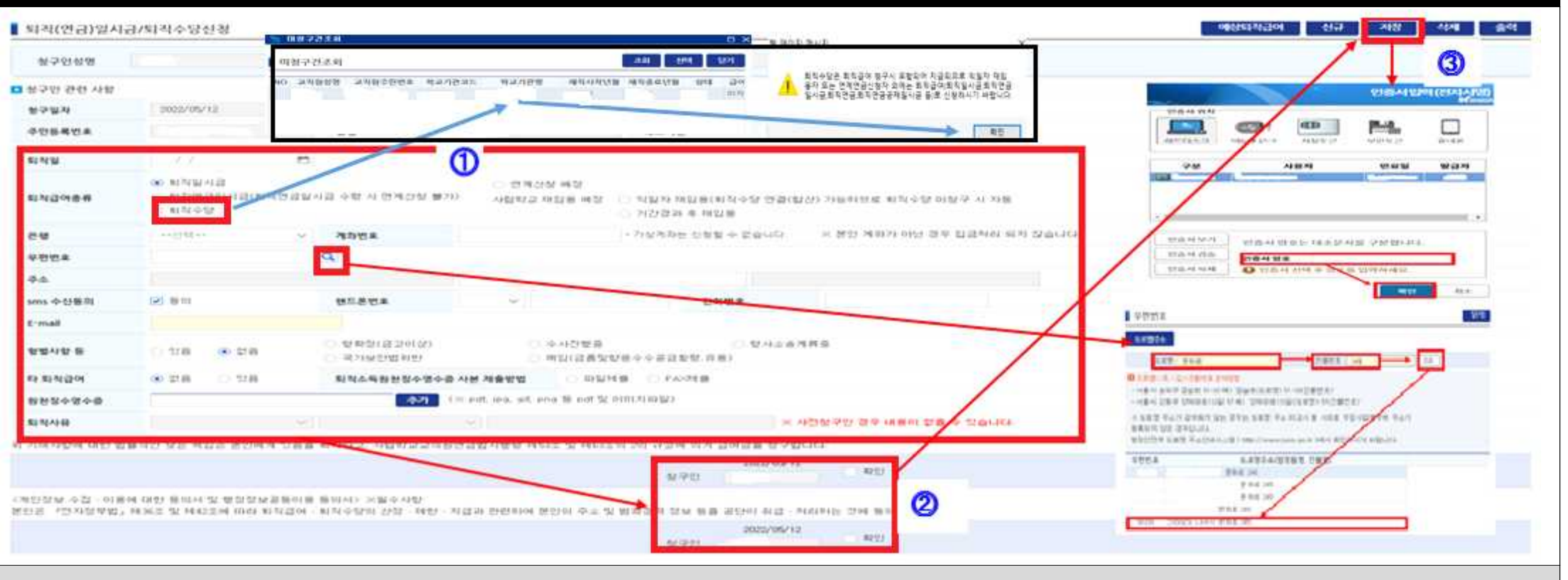

- 퇴직수당 신청(퇴직수당은 재직기간 1년 이상인 경우에만 발생합니다.)
  - 퇴직급여 종류(퇴직수당) 선택 → 미청구건조회안내 팝창 → 미지급 기관 수당 선택 → 수당안내 팝업창 확인 → 은행 선택 → 계좌번호 입력 → 우편번호(돋보기 모양 클릭) → 도로명/건물번호 입력 조회후 해당 도로명주소 선택 → 나머지 주소 입력 → 핸드폰번호/전화번호 입력 → E-mail 입력 → 형벌사항 등 선택 → 타 퇴직급여(근로소득은 해당하지 않음) 유무 선택(타 퇴직급여 있는 경우 : 제출방법 선택 후 파일첨부 등)
  - ② 청구인 확인(급여청구확인) 체크 → 청구인 확인(개인정보 활용 등 동의) 체크
  - ③ 저장 → 확인 → 전자서명 팝업창 → 인증서암호 입력 → 확인 완료
  - 주) 퇴직수당 수령액이 미납 부담금·대여금보다 적을 때는 미납된 부담금·대여금 상환 후 퇴직수당을 신청해야 합니다.

# 퇴직급여 신청하기 : 퇴직연금/퇴직수당 신청[퇴직한 다음달 연금개시] -연금지급일자 : 매월 25일-

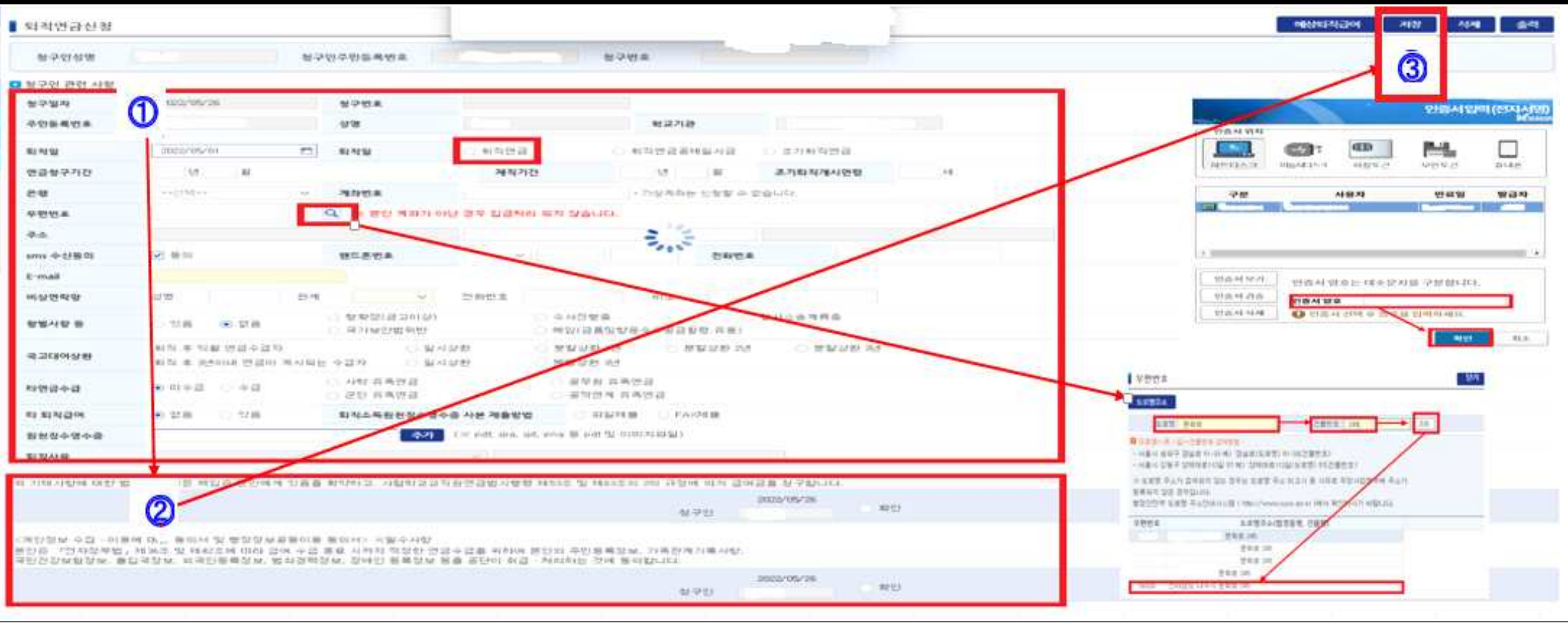

- 퇴직연금/퇴직수당 신청(퇴직연금 선택 시 퇴직수당도 함께 지급되므로 수당만을 따로 신청할 필요 없습니다)
  - 퇴직일자 입력 → 퇴직연금 선택 → 은행 선택 → 계좌번호 입력 → 우편번호(돋보기 모양 클릭) → 도로명/건물번호 입력 조회후 해당 도로명주소 선택 → 나머지 주소 입력 → 핸드폰번호/전화번호 입력 → E-mail 입력 → 비상연락망 입력 → 형벌사항 등 선택 → 국고학자금 잔액이 있는 경우 상환벙법 선택 → 타연금수급 여부 선택 → 타 퇴직급여(근로소득은 해당하지 않음) 유무 선택(타 퇴직 급여 있는 경우 : 제출방법 선택 후 파일첨부 등)
  - ② 청구인 확인(급여청구확인) 체크 → 청구인 확인(개인정보 활용 등 동의) 체크
  - ③ 저장 → 확인 → 전자서명 팝업창 → 인증서암호 입력 → 확인 완료

주) 퇴직연금 처리시 지급되는 퇴직수당 수령액이 미납 부담금ㆍ대여금보다 적을 때는 미납된 부담금ㆍ대여금 상환(일시 또는 부분) 후 퇴직연금을 신청해야 합니다.

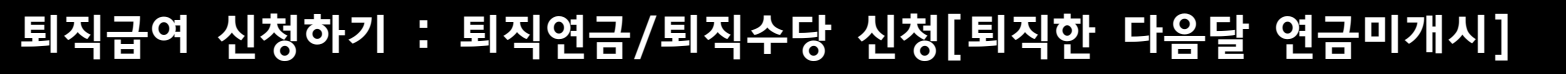

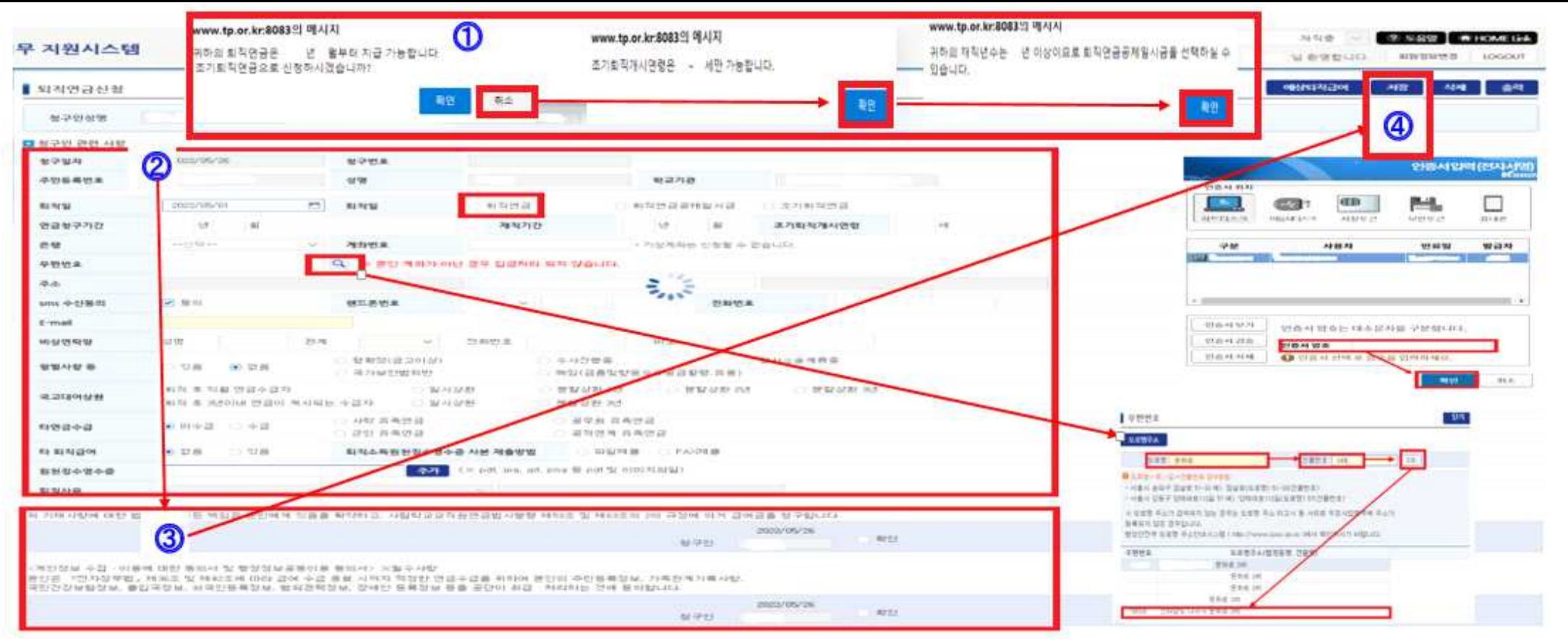

● 퇴직연금/퇴직수당 신청(퇴직연금 선택 시 퇴직수당도 함께 지급되므로 수당만을 따로 신청할 필요 없습니다)

 퇴직일자 입력 → 조기퇴직연금 안내팝업 → 【취소】 선택 → 조기퇴직연금연령 안내팝업【확인】 → 연금공제일시금 안내팝업【확인】
 퇴직연금 선택 → 은행 선택 → 계좌번호 입력 → 우편번호(돋보기 모양 클릭) → 도로명/건물번호 입력 조회후 해당 도로명주소 선택 → 나머지 주소 입력 → 핸드폰번호/전화번호 입력 → E-mail 입력 → 비상연락망 입력 → 형벌사항 등 선택 → 국고학자금 잔액이 있는 경우 상환병법 선택(퇴직하고 3년이 지나서 연금이 개시되는 경우 국고학자금대여 분할상환 불가) → 타연금수급 여부 선택 → 타 퇴직급여(근로소득은 해당하지 않음) 유무 선택(타 퇴직급여 있는 경우 : 제출방법 선택 후 파일첨부 등)
 최구인 확인(급여청구확인) 체크 → 청구인 확인(개인정보 활용 등 동의) 체크
 4 저장 → 확인 → 전자서명 팝업창 → 인증서암호 입력 → 확인 완료

·주) 퇴직연금 처리시 지급되는 퇴직수당 수령액이 미납 부담금·대여금보다 적을 때는 미납된 부담금·대여금 상환(일시 또는 부분) 후 퇴직연금을 신청해야 합니다.

## 퇴직급여 신청하기 : 퇴직연금공제일시금/퇴직수당 신청[퇴직한 다음달 연금개시]-연금지급일자 : 매월 25일-

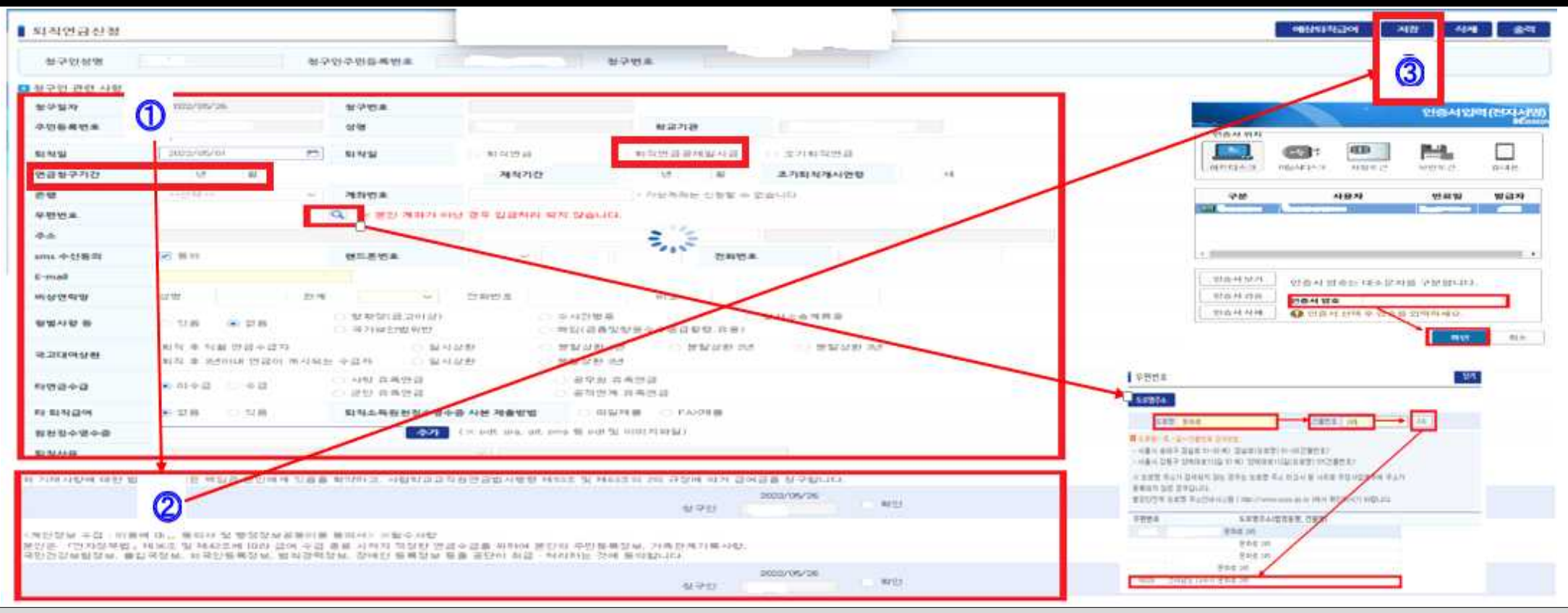

● 퇴직연금공제일시금/퇴직수당 신청(퇴직연금공제일시금 선택 시 퇴직수당도 함께 지급되므로 수당만을 따로 신청할 필요 없습니다)

- 퇴직일자 입력 → 퇴직연금공제일시금 선택 → 연금청구기간 입력(재직기간을 참조하여 연금으로 받고자 하는 기간을 연월 입력) → 은행 선택 → 계좌번호 입력 → 우편번호(돋보기 모양 클릭) → 도로명/건물번호 입력 조회후 해당 도로명주소 선택 → 나머지 주소 입력 → 핸드폰번호/ 전화번호 입력 → E-mail 입력 → 비상연락망 입력 → 형벌사항 등 선택 → 국고학자금 잔액이 있는 경우 상환벙법 선택 → 타연금 수급 여부 선택 → 타 퇴직급여(근로소득은 해당하지 않음) 유무 선택(타 퇴직급여 있는 경우 : 제출방법 선택 후 파일첨부 등)
- ② 청구인 확인(급여청구확인) 체크 → 청구인 확인(개인정보 활용 등 동의) 체크
- ③ 저장 → 확인 → 전자서명 팝업창 → 인증서암호 입력 → 확인 완료
- 주) 연금공제일시금 및 퇴직수당 수령액이 미납 부담금·대여금보다 적을 때는 미납된 부담금·대여금 상환(일시 또는 부분) 후 연금공제일시금을 신청해야 합니다.

#### 퇴직급여 신청하기 : 퇴직연금공제일시금/퇴직수당 신청[퇴직한 다음달 연금미개시]

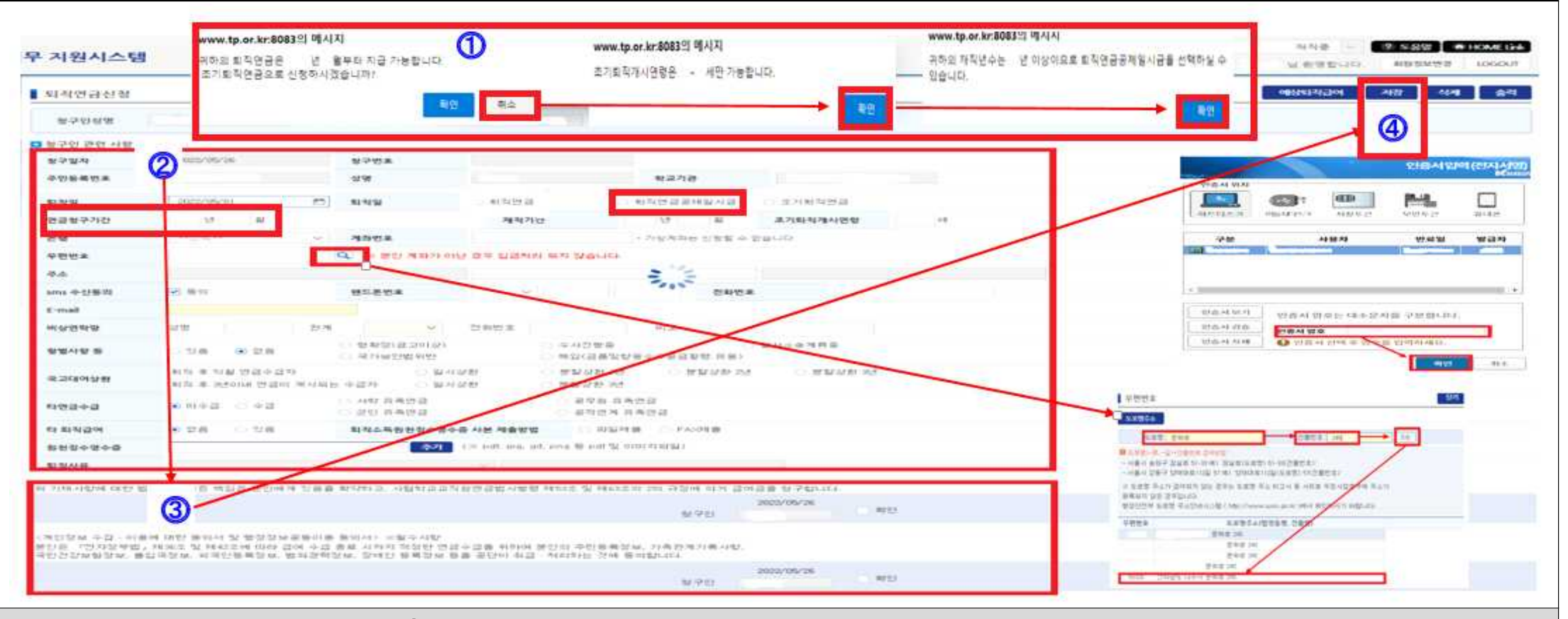

- 퇴직연금공제일시금/퇴직수당 신청(퇴직연금공제일시금 선택 시 퇴직수당도 함께 지급되므로 수당만을 따로 신청할 필요 없습니다)
- 퇴직일자 입력 → 조기퇴직연금 안내팝업 → 【취소】 선택 → 조기퇴직연금연령 안내팝업【확인】 → 연금공제일시금 안내팝업【확인】
   퇴직연금공제일시금 선택 → 연금청구기간 입력(재직기간을 참조하여 연금으로 받고자 하는 기간을 연월 입력) → 은행 선택 → 계좌번호 입력 → 우편번호(돋보기 모양 클릭) → 도로명/건물번호 입력 조회후 해당 도로명주소 선택 → 나머지 주소 입력 → 핸드폰번호/전화번호 입력 → E-mail 입력 → 비상연락망 입력 → 형벌사항 등 선택 → 국고학자금 잔액이 있는 경우 상환벙법 선택(퇴직하고 3년이 지나서 연금이 개시되는 경우 국고학자금대여 분할상환 불가) → 타연금수급 여부 선택 → 타 퇴직급여(근로소득은 해당하지 않음) 유무 선택(타 퇴직급여 있 는 경우 : 제출방법 선택 후 파일첨부 등)
- ③ 청구인 확인(급여청구확인) 체크 → 청구인 확인(개인정보 활용 등 동의) 체크
- ④ 저장 → 확인 → 전자서명 팝업창 → 인증서암호 입력 → 확인 완료
- 주) 연금공제일시금 및 퇴직수당 수령액이 미납 부담금·대여금보다 적을 때는 미납된 부담금·대여금 상환(일시 또는 부분) 후 연금공제일시금을 신청해야 합니다.

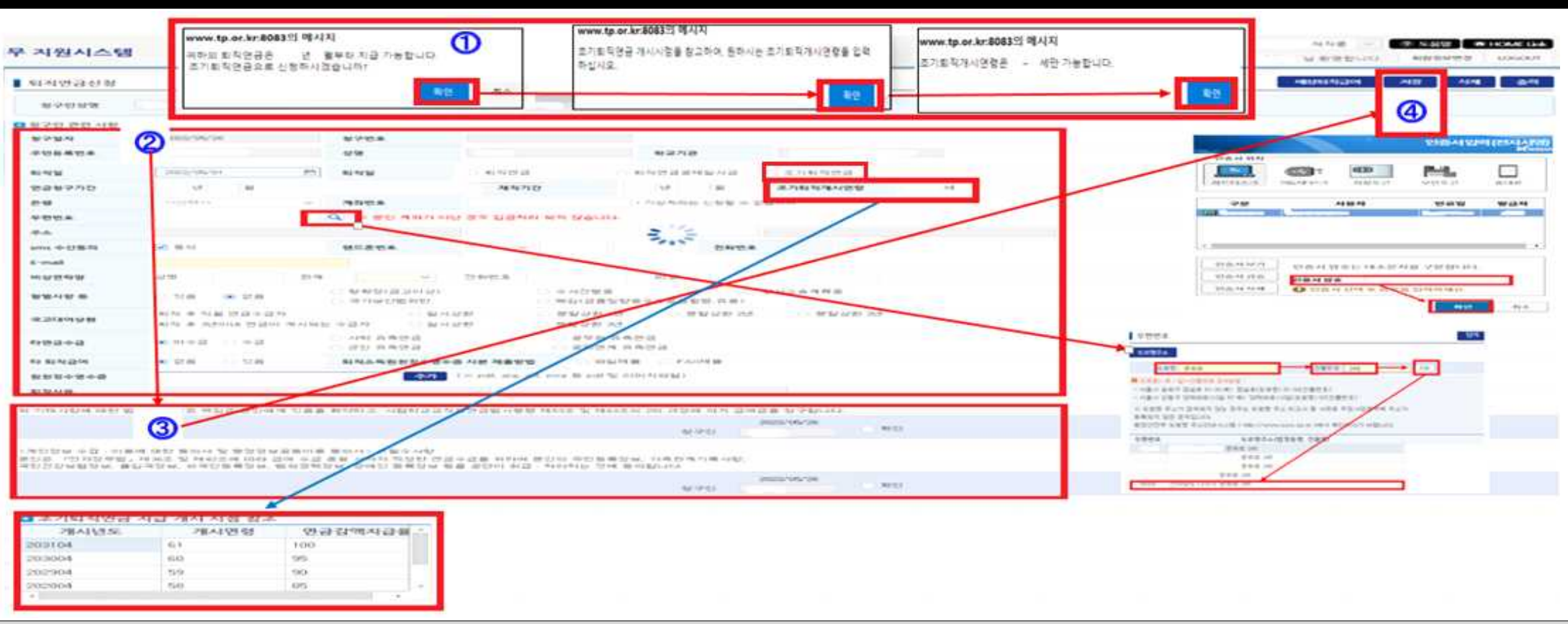

#### 퇴직급여 신청하기 : 조기퇴직연금/퇴직수당 신청

#### ● 조기퇴직연금/퇴직수당 신청

① 퇴직일자 입력 → 조기퇴직연금 안내팝업 → 【확인】 선택 →조기퇴직연금 개시시점 안내팝업【확인】 →조기퇴직연금연령 안내팝업【확인】

- ② 조기퇴직연금 → 조기퇴직기시연령 입력(조기퇴직연금 지급 개시시점을 참조하여 조기퇴직연금으로 받고자 연령 입력) → 은행 선택 → 계좌번호 입력 → 우편번호(돋보기 모양 클릭) → 도로명/건물번호 입력 조회후 해당 도로명주소 선택 → 나머지 주소 입력 → 핸드폰번호/전화번호 입력 → E-mail 입력 → 비상연락망 입력 → 형벌사항 등 선택 → 국고학자금 잔액이 있는 경우 상환벙법 선택(퇴직하고 3년이 지나서 조기퇴직연금이 개시되는 경우 국고학자금대여 분할상환 불가) → 타연금수급 여부 선택 → 타 퇴직급여(근로소득은 해당하지 않음) 유무 선택(타 퇴직급여 있는 경우 : 제출방법 선택 후 파일첨부 등)
- ③ 청구인 확인(급여청구확인) 체크 → 청구인 확인(개인정보 활용 등 동의) 체크
- ④ 저장 → 확인 → 전자서명 팝업창 → 인증서암호 입력 → 확인 완료

주) 조기퇴직연금 처리시 지급되는 퇴직수당 수령액이 미납 부담금·대여금보다 적을 때는 미납된 부담금·대여금 상환(일시 또는 부분) 후 조기퇴직연금을 신청해야 합니다.